# **Utah GMS Instructions How to Apply for VOCA Funding**

## 1- Log in to the Utah Grant Management System

https://utvictimsofcrime.my.site.com

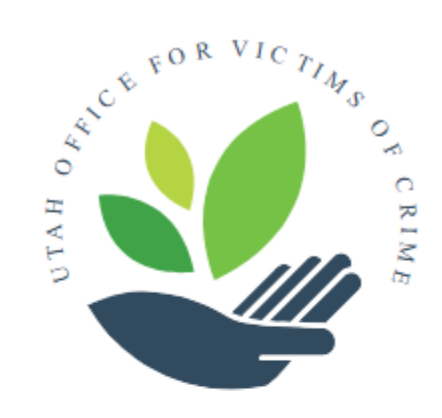

| * | р      |  |
|---|--------|--|
| â | •••••  |  |
|   | Log in |  |

#### Forgot your password?

If you experience issues while resetting your password, please contact your UOVC grant analyst.

## 2- VOCA

From the Home page select "VOCA"

| Utah Office for Victims of Crime |                 |         |  |
|----------------------------------|-----------------|---------|--|
| Home                             | My Applications | Support |  |

Welcome to the Utah Office for Victims of Crime Application Center

0

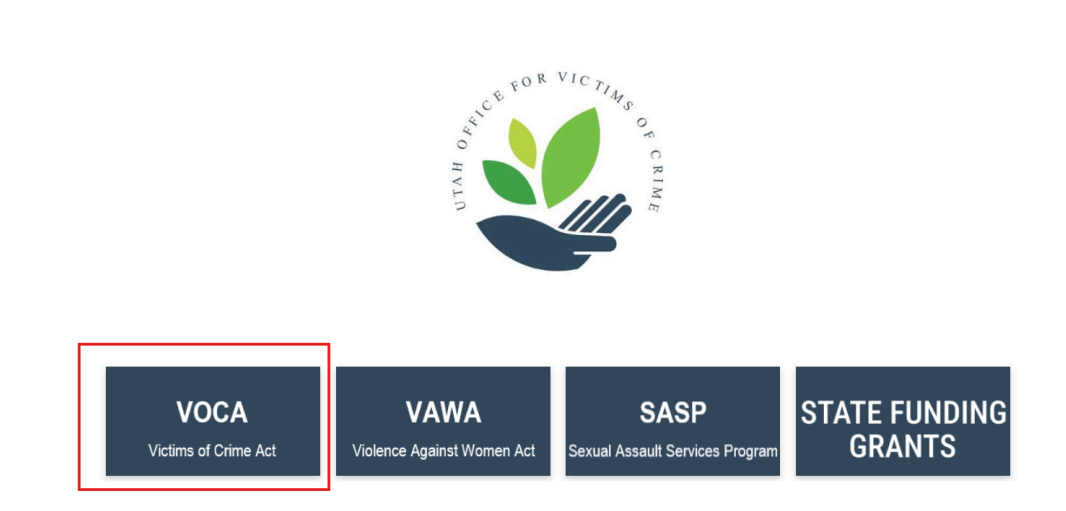

## **3-Apply Button**

Select the brown "VOCA (Victims of Crime Act) Click Here to Apply" button

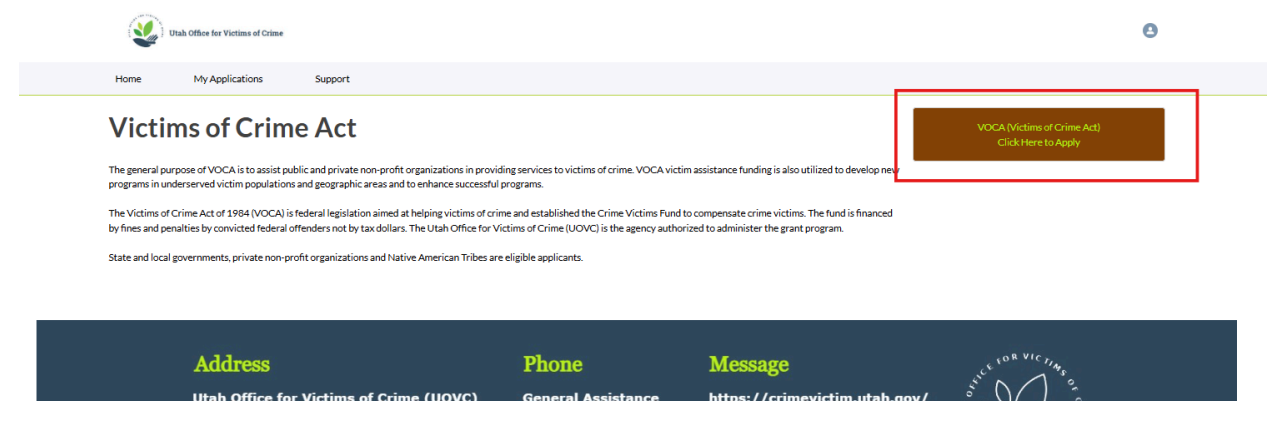

The system will populate your "new" grant.

| Home      | Mr. Applications                   | Support                |                           |                          |                                               |   |
|-----------|------------------------------------|------------------------|---------------------------|--------------------------|-----------------------------------------------|---|
| Home      | My Applications                    | Support                |                           |                          |                                               |   |
| AND HELD  | 110 7 144 0 0 F O I III            |                        |                           |                          |                                               |   |
|           |                                    |                        | ,                         | VOCA Application         |                                               |   |
|           | Application Number<br>UOVCA-002064 |                        | Application Status<br>New | Program End<br>Sep 30, 2 | I Date Created Date<br>026 1/24/2025, 2:52 PM |   |
|           |                                    |                        |                           | Applicant Into           |                                               |   |
|           |                                    |                        |                           | Application Info         |                                               |   |
|           |                                    |                        |                           | Required Files           |                                               |   |
|           |                                    |                        |                           | Submit                   |                                               |   |
| Files B   | udget Payment Requ                 | uest Status Report Ame | endment                   |                          |                                               |   |
| 🗈 Files ( | 0)                                 |                        |                           |                          |                                               | • |
|           |                                    |                        |                           | 1 Upload Files           |                                               |   |
|           |                                    |                        |                           | Or drop files            |                                               |   |

To access the application at a later time, use the Award Record ID number located on the left side of the screen under the "My Applications" tab after logging into the system.

| Utah Office for Victims of C | Xime                                                             |                         |           |
|------------------------------|------------------------------------------------------------------|-------------------------|-----------|
| Home My Applications         | Support                                                          |                         |           |
| ALL                          |                                                                  |                         |           |
| Award Record ID              | Project Title                                                    | Sub-Grantee Account     | Status    |
| UOVCA-000157                 | Victims Rights & Resources                                       | COURT ON CORCOURSES     | Completed |
| UOVCA-001655                 | UOVC Outreach and Victim Rights Coordinator VOCA Grant 2023-2025 |                         | Funded    |
| UOVCA-001813                 | TEST ACCOUNT State Funding 2023-2024                             |                         | Funded    |
| UOVCA-001873                 |                                                                  |                         | Funded    |
| UOVCA-001874                 | UOVC Victims Services State Test Grant 2024-2025                 |                         | Funded    |
| UOVCA-001875                 | The Thousanth State Test App                                     |                         | Funded    |
| UOVCA-002016                 | 24/25 Live Test State Grant                                      |                         | Funded    |
| UOVCA-002017                 | Live system SASP Test Grant                                      |                         | Funded    |
| UOVCA-002020                 | VOCA Test Application Sept 2024                                  |                         | Funded    |
| UOVCA-002025                 | TEST VAWA Grant Sept 24                                          |                         | Funded    |
| UOVCA-002057                 |                                                                  |                         | Submitted |
| UOVCA-002058                 |                                                                  |                         | New       |
| UOVCA-002065                 |                                                                  |                         | New       |
| UOVCA-002105                 | VOCA Test 2025-2027                                              | CC37/OOVC-CVRC/Odd Each | New       |
| View All                     |                                                                  |                         |           |

## **4-Applicant Info**

### Select the "Applicant Info" button.

| Home                                  | My Applications                    | Support                 |                           |                                                |                                    |
|---------------------------------------|------------------------------------|-------------------------|---------------------------|------------------------------------------------|------------------------------------|
| O O O O O O O O O O O O O O O O O O O | Victified O' COM                   |                         |                           |                                                |                                    |
|                                       |                                    |                         | VOCA                      | Application                                    |                                    |
|                                       | Application Number<br>UOVCA-002064 | ] [                     | Application Status<br>New | Program End Date<br>Sep 30, 2026               | Created Date<br>1/24/2025, 2:52 PM |
|                                       |                                    |                         |                           | Applicant Into Application Info Required Films |                                    |
|                                       |                                    |                         |                           | Submit                                         |                                    |
| Files                                 | Budget Payment Rec                 | quest Status Report Ame | ndment                    |                                                |                                    |
| E Files                               | ; (0)                              |                         |                           |                                                | •                                  |
|                                       |                                    |                         | <u></u>                   | Upload Files                                   |                                    |
|                                       |                                    |                         |                           | Or drop files                                  |                                    |

Notice that the application status says "new". Also notate the application number in case you need to come back to the application at a later time. (See instructions in step 3)

If you are a returning applicant, much of the Applicant Info info will auto populate. If you are a new applicant, fill out the information.

| Applicant Info                                                                                                    |                                                                                                    |                                                                                                    |  |  |
|----------------------------------------------------------------------------------------------------|----------------------------------------------------------------------------------------------------|----------------------------------------------------------------------------------------------------|--|--|
| Orga                                                                                                    | ization                                                                                                    | Î                                                                                                    |  |  |
| Organization Name<br>CCJ/UVVC-CVRC/Outreach                                                                                                    | Phone 8012382360                                                                                                    |                                                                                                    |  |  |
| Website                                                                                                    |                                                                                                    |                                                                                                    |  |  |
| https://crimevictim.utah.gov/                                                                                                    |                                                                                                    |                                                                                                    |  |  |
| Mailing Address<br>Mailing Street                                                                                                    |                                                                                                    |                                                                                                    |  |  |
| 350 East 500 South<br>Ste 200                                                                                                    |                                                                                                    |                                                                                                    |  |  |
| Mailing City                                                                                                    |                                                                                                    | Mailing State                                                                                                    |  |  |
| Salt Lake City                                                                                                    |                                                                                                    | UT                                                                                                    |  |  |
| Mailing Postal Code                                                                                                    |                                                                                                    | Mailing Country                                                                                                    |  |  |
| 84111                                                                                                    |                                                                                                    | US                                                                                                    |  |  |
| County                                                                                                    |                                                                                                    |                                                                                                    |  |  |
| Salt Lake                                                                                                    |                                                                                                    |                                                                                                    |  |  |
| Unique Entity (dentifier (UE))                                                                                                    | Tax ID/Employer Identification Number (EIN)                                                                               |                                                                                                    |  |  |
| JTU4EQKVKAN1                                                                                                    | 876000545                                                                                                    |                                                                                                    |  |  |
| In the preceding fixeal year, did your agency receive 80 percent or more of its annual gross revenues in Federal awards and \$25,000,000 or more in annual gross revenues from Federal awards and \$200,000,000 or more in annual gross revenues from Federal awards and \$200,000,000 or more in annual gross revenues from Federal awards and \$200,000,000 or more in annual gross revenues from Federal awards and \$200,000,000 or more in annual gross revenues in Federal awards and \$200,000,000 or more in annual gross revenues from Federal awards and \$200,000,000 or more in annual gross revenues from Federal awards and \$200,000,000 or more in annual gross revenues in Federal awards and \$200,000,000 or more in annual gross revenues from Federal awards and \$200,000,000 or more in annual gross revenues from Federal awards and \$200,000,000 or more in annual gross revenues from Federal awards and \$200,000,000 or more in annual gross revenues from Federal awards and \$200,000,000 or more in annual gross revenues from Federal awards and \$200,000,000 or more in annual gross revenues from Federal awards and \$200,000,000 or more in annual gross revenues from Federal awards and \$200,000,000 or more in annual gross revenues from Federal awards and \$200,000,000 or more in annual gross revenues from Federal awards and \$200,000,000 or more in annual gross revenues from \$200,000,000 or more in annual gross revenues from \$200,000,000 or more in annual gross revenues from \$200,000,000 or more in annual gross revenues from \$200,000,000 or more in annual gross revenues from \$200,000,000 or more in annual gross revenues from \$200,000,000 or more in annual gross revenues in \$200,000,000 or more in annual gross revenues from \$200,000,000 or more in annual gross revenues in \$200,000,000 or more in annual gross revenues f | If yes, please provide the names and total compensation of<br>and the public does not have access to this information. Se | the five most highly compensated afficers of your organization. This information is required by the Transparency Act<br>2 C.F.R. Part 170 - Reporting Subaward and Executive Compensation Information. |  |  |
|                                                                                                    |                                                                                                    | Cancel                                                                                                    |  |  |

Fill out: Phone Website Mailing Address Unique Entity Identifier (UEI) Tax ID/Employer Identification Number (EIN) Answer the question In the preceding fiscal year, did your agency receive 80 percent or more of its annual gross revenues in Federal awards and \$25,000,000 or more in annual gross revenues from federal awards? Use the drop down to select yes or no.

Answer the question, If yes, please provide the names and total compensation of the five most highly compensated officers of your organization. There is a note that "This information is required by the Transparency Act and the public does not have access to the information..."

Scroll down the page.

| Applicant Info            |                                       |  |  |  |
|---------------------------|---------------------------------------|--|--|--|
| Financial Poi             | nt of Contact                         |  |  |  |
| First Name                | Last Name                             |  |  |  |
|                           |                                       |  |  |  |
| Title                     |                                       |  |  |  |
|                           |                                       |  |  |  |
| Phone                     | Email                                 |  |  |  |
|                           |                                       |  |  |  |
|                           |                                       |  |  |  |
|                           |                                       |  |  |  |
| Pro                       | ect                                   |  |  |  |
| Project Short Title 0     | Indirect Cost Percent                 |  |  |  |
|                           | 0.00%                                 |  |  |  |
| Project Short Description |                                       |  |  |  |
|                           |                                       |  |  |  |
|                           | <i>k</i>                              |  |  |  |
| Project Period Start Date | Project Period End Date               |  |  |  |
| 普                         | <b></b>                               |  |  |  |
| Counties Served           |                                       |  |  |  |
| Available                 | Chosen                                |  |  |  |
| Statevide                 |                                       |  |  |  |
| Beaver                    | · · · · · · · · · · · · · · · · · · · |  |  |  |
|                           | Cancel Save                           |  |  |  |

### **Primary Point of Contact**

Name and contact information

### **Financial Point of Contact**

Name and Contact information

(Sometimes the financial point of contact information does not save. If this is the case for your agency please attach a document to the files section with the financial point of contact name and contact information.)

### Project

**Project Short Title** should be Agency, Grant Funding Source and Years for example "UOVC VOCA 2025-2027". This helps identify your grant in the list of grants.

If you are taking indirect costs put the percent you are taking in "indirect cost percent."

**Project Short Description** is 2-3 sentences that describe your project. Enter the Project Period Start Date as "July 1, 2025" and the Project Period End Date as "June 30, 2027"

A helpful tip, hover over the gray circle with the "i" to open up helpful information about filling out the section.

|                  | 2-3 sentences describing your program |
|------------------|---------------------------------------|
| Short Descriptio | ° (m                                  |
|                  | C                                     |

#### **Counties Served**

To make a selection in this box, choose the county, or statewide and once it is highlighted use the arrows to move it to the "chosen" box.

| Counties Served |           |
|-----------------|-----------|
| Available       | Chosen    |
| Beaver          | Statewide |
| Box Elder       | 4         |
| Cache           |           |
| Carbon          |           |

You could move them back the same way.

When the Applicant Information is all entered choose the SAVE button at the bottom of the screen.

| Statutory Authority for the Grant  | CFDA Number     |
|------------------------------------|-----------------|
| Office for Victims of Crime (VOCA) | 16.575          |
| Application ID Number              | Award ID Number |
|                                    |                 |
| Implementing Agency Type           | •               |
| None                               |                 |
|                                    | Can 1 Save      |
|                                    |                 |

When the Applicant Information has been entered the button will turn from blue to green and you will get a "Success Application Updated" Notification

| <b>e</b> | Success<br>Application Updated. | × |
|----------|---------------------------------|---|
|          |                                 |   |
|          |                                 |   |

|                       | VOCA Application |                 |               |                          |  |
|-----------------------|------------------|-----------------|---------------|--------------------------|--|
| Application St<br>New | atus             |                 | Progra<br>Sep | m End Date<br>9 30, 2026 |  |
|                       |                  | Applicant Info  |               |                          |  |
|                       | A                | pplication Info |               |                          |  |
|                       |                  | Required Files  |               |                          |  |
|                       |                  | Submit          |               |                          |  |
| mendment              |                  |                 |               |                          |  |

## **5- Application Info Button**

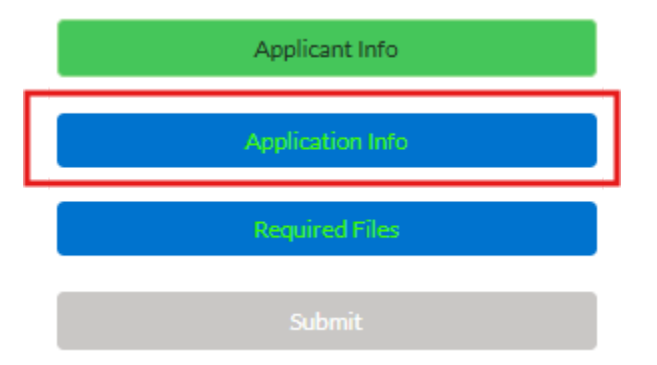

Select the Application Info button

### Statement of Problem, Need, & Collaboration

Answer the narrative questions. As you type the characters remaining will tell you how much you have left.

Use the "information" icon to help explain specific information about each question.

| 1. Tell us about your organization: its mission, how long it has existed, the programs you offer, and who benefits from your services                                                        | STATEMENT OF PROBLEM, NEED, & CO                                                                                                    |
|----------------------------------------------------------------------------------------------------|----------------------------------------------------------------------------------------------------|
| Characters remaining: 2500 2. What type(s) of victimization will this project focus on? What challenges do these victims face, and how will the funding help meet Characters remaining: 2500 | Describe the steps you will take to ensure that<br>underserved communities, including communities of<br>color, culturally specific groups, tribal communities, and<br>other marginalized populations, are aware of and have<br>access to your agency's services. Be specific about<br>outreach methods, partnerships, and engagement<br>strategies you will use to connect with these<br>communities effectively. 2010 chearchers max |
| 3. What steps will you take to ensure communities impacted by inequity are made aware of and have access to your agency's services                                                           |                                                                                                    |
| Characters remaining: 2500 4. How does the program plan and budget in this request specifically address the needs of the victims served by this program?                                     |                                                                                                    |

#### **Effective Services**

|                                                                                                    | Application Info        |                                                                                              |
|----------------------------------------------------------------------------------------------------|-------------------------|----------------------------------------------------------------------------------------------|
| What strategies does your program use to evaluate its effectiveness and improve services?                                                                                                    |                         |                                                                                              |
| Characters remaining: 2300                                                                                                    |                         |                                                                                              |
| To demonstrate that your program provides effective services, attach data or evidence showing how you have successfu<br>For returning agencies: Upload progress reports from the past year to meet this requirement.<br>For reve agencies: Include examples such as key millestones, the number of idents served, service delivery metrics, program evaluations and the service delivery metrics. | Illy supported victims. | ler surveys, or outcomes that show improvements in client well-being or access to resources. |
| Use the "Files" tab in the application to upload your documents.                                                                                                    |                         |                                                                                              |

Follow the directions here and attach to the files evidence that your agency provides effective services.

#### **Program Plan**

Select your goal, by choosing one of the 6 goals listed. When you choose the goal, the objectives or goal types will open up in the "available" box. Move the objectives or goal types over to the chosen box by selecting them and then the arrow. You can control "C" to select and move multiple goal types/objectives at the same time. You can move goal types/objectives out of the chosen box the same way.

|                                                                                                    |                                                                  | Application Info                                  |      |
|----------------------------------------------------------------------------------------------------|------------------------------------------------------------------|---------------------------------------------------|------|
|                                                                                                    |                                                                  | PROGRAM PLAN                                      |      |
| Please complete the following fields to add goals and objectives to your ap                                                                                                    | plication. You must click "Add Objective" below to add your obje | ctive before saving your application, otherwise c | ange |
| Goal <ul> <li>1. Informational &amp; Referral</li> <li>2. Personal Advocacy/Accompaniment</li> <li>3. Emotional Support or Safety Services</li> <li>4. Shelter/Housing Services</li> <li>6. Direct Services Support</li> <li>5. Criminal/Civil Justice System Assistance</li> </ul> |                                                                  |                                                   |      |
| Goal Type<br>Available                                                                                                    | Chosen                                                           |                                                   |      |
| Information about the Criminal Justice Process                                                                                                    |                                                                  |                                                   |      |
| Information about victim rights, how to obtain notifications, etc.                                                                                                    | 4                                                                |                                                   |      |
| Referral to other victim service programs                                                                                                    |                                                                  |                                                   |      |
|                                                                                                    |                                                                  |                                                   |      |

Choose the quantitative number will measure from the drop down either victims, services or other

| None     |   |
|----------|---|
| ✓None    | ~ |
| Victims  |   |
| Services |   |
| Other    |   |

Enter the Quantitative Number served by the goal in Year 1 and then in Year 2.

Describe the activities and methods in achieving the goal.

Provide position titles responsible for performing this goal. (They should be VOCA only funded positions.)

| Quantitative Number served by this Goal Yr 1                        | Quantitative number served by this Goal Y2 |
|---------------------------------------------------------------------|--------------------------------------------|
| Please describe your activities and methods in achieving this goal. |                                            |
|                                                                     |                                            |
| Provide position titles responsible for performing this goal.       |                                            |
|                                                                     |                                            |
| Add Objection                                                       |                                            |
|                                                                     | $\sim$                                     |
|                                                                     | Cance                                      |

When you are done entering information for your goal select the ADD OBJECTIVE button at the left of the screen. **DO NOT use the "save" button to save your goals.** 

The goal will save at the bottom of the screen under the "add objective" button

| Add Objective |        |      |         |                            |                                             |                                      |                                      |                                     |                                               |                          |
|---------------|--------|------|---------|----------------------------|---------------------------------------------|--------------------------------------|--------------------------------------|-------------------------------------|-----------------------------------------------|--------------------------|
|               |        |      | Program | Program Purpose            | Goal Type                                   | Number Served by this Goal Year<br>1 | Number Served by this Goal Year<br>2 | Quantitative number will<br>measure | Activities and Methods in achieving this goal | Positions<br>Responsible |
|               | Delete | Edit | VOCA    | Direct Services<br>Support | Coordination/Multi-Disciplinary<br>Response | 12                                   | 10                                   | Victims                             | aef                                           | adf                      |
|               |        |      |         |                            |                                             |                                      |                                      |                                     |                                               | Cancel Sav               |
|               |        |      |         | -,                         |                                             |                                      |                                      |                                     |                                               |                          |

You can edit or delete a goal using the edit and delete buttons.

|        |      | Program | Program Purpo            |
|--------|------|---------|--------------------------|
| Delete | Edit | VOCA    | Direct Service           |
| Delete | Edit | VOCA    | Personal<br>Advocacy/Acc |

Follow these steps to enter more than one goal. When you have entered all of your goals then choose the SAVE button

|       |      | Program | Program Purpose                    | Goal Type                                          | Number Served by this Goal<br>Year 1 | Number Served by this Goal<br>Year 2 | Quantitative number will<br>measure | Activities and Methods in achieving this goal | Positions<br>Responsible |
|-------|------|---------|------------------------------------|----------------------------------------------------|--------------------------------------|--------------------------------------|-------------------------------------|-----------------------------------------------|--------------------------|
| elete | Edit | VOCA    | Direct Services Support            | Coordination/Multi-Disciplinary Response           | 12                                   | 10                                   | Victims                             | aef                                           | adf                      |
| elete | Edit | VOCA    | Personal<br>Advocacy/Accompaniment |                                                    | 15                                   | 10                                   | Services                            | dtfh                                          | rth                      |
| elete | Edit | VOCA    | Personal<br>Advocacy/Accompaniment | Advocacy/Accompaniment to medical forensic<br>exam | 15                                   | 10                                   | Services                            | fgjfdgh                                       | sdfhsdth                 |

When you save the Application Info, the button will turn from blue to green.

| Applicant Info   |
|------------------|
| Application Info |
| Application Inio |
| Required Files   |
|                  |
| Submit           |

### **6-Required Files**

The required files include a box to click to acknowledge that agencies have read and understood the VOCA Certified Assurances and Grant Conditions. This box may appear unchecked even if you checkmark it. UOVC is aware of the issue and if it looks unchecked after saving or submitting, it is okay. It is important to review the Certified Assurances and Grant Conditions. Submission of that document will be addressed after grants are awarded.

|   | Required VOCA Documents                                                                                                    |
|---|----------------------------------------------------------------------------------------------------|
|   | VOCA 2023-2025 Documents                                                                                                    |
| ( | Applicant acknowledges that they have read and understand the VOCA Certified Assurances and Grant Conditions and that if funds are awarded, the VOCA Certified Assurances and Grant Conditions will need to be signed by the Agency's Authorized Official as part of the award agreement. |

In the Required files there are stars next to the documents that are required for your VOCA grant. (However your specific grant may require additional attachments based on what you have requested in your budget.)

| Required Files                                                                                                    |
|----------------------------------------------------------------------------------------------------|
| Required VOCA Documents                                                                                                    |
| VOCA 2023-2025 Documents                                                                                                    |
| Applicant acknowledges that they have read and understand the VOCA Certified Assurances and Grant Conditions and that if funds are awarded, the VOCA Certified Assurances and Grant Conditions will need to be signed by the Agency's Authorized Official as part of the award agreement. |
| Acknowledgement                                                                                                    |
| •Grant and Match funded employee and volunteer job descriptions                                                                                                    |
| *Current Agency Budget                                                                                                    |
| *Budget Justification                                                                                                    |
| *Organization Chart                                                                                                    |
| Roster of governing board (non-profit only)                                                                                                    |
| 501c3(new non-profit only)                                                                                                    |
| Cancel Save                                                                                                    |

To attach files scroll to the bottom of the screen to "File". Use the drop down arrow to select the file you wish to attach. Choose the file from the list.

| Required Files                                                 |        |      |
|----------------------------------------------------------------|--------|------|
| Emergency Fund Policy (if applicable)                          |        |      |
| Peretal Deenset Policy (if andirable)                          |        |      |
| Grant and Match funded employee and volunteer job descriptions |        | 1    |
| Current Agency Budget                                          |        |      |
| Budget Justification                                           |        |      |
| Organization Chart                                             |        |      |
| Roster of governing board(non-profit only)                     |        |      |
| 501c3 if non profit                                            |        |      |
| Agency Travel Policy                                           |        |      |
| Emergency Fund Policy                                          |        |      |
| Rental Deposit Policy                                          |        |      |
| Office Space, Vehicle depreciation                             |        |      |
| Contracts                                                      |        |      |
| Salact File                                                    |        | -    |
|                                                                |        |      |
| Attach File                                                    |        |      |
| Upload Files     Or drop files                                 |        |      |
|                                                                |        | -    |
|                                                                | Cancel | Save |

Select "Upload Files" to open your computer location where you can select the file you wish to attach.

| 5 Open                                      |                                                      |                    |                                 | ×        |
|---------------------------------------------|------------------------------------------------------|--------------------|---------------------------------|----------|
| $\leftrightarrow \rightarrow \sim \uparrow$ | ↓ > Downloads                                        | ~                  | C Search Downloa                | م ds     |
| Organize 👻 New fol                          | der                                                  |                    |                                 | ≣ - □ 0  |
| A Home                                      | Name                                                 | Date modified      | Туре                            | Size     |
| Callery                                     | ∽ Today                                              |                    |                                 |          |
|                                             | innamed (1)                                          | 1/24/2025 4:18 PM  | JPG File                        | 51 KB    |
| OneDrive - Persi                            | 🖻 unnamed                                            | 1/24/2025 3:21 PM  | JPG File                        | 37 KB    |
|                                             | Utah GMS Instructions How to Apply for State Funded  | 1/24/2025 2:17 PM  | Adobe Acrobat Docum             | 1,107 KB |
| 🔚 Desktop 🛛 🖈 🛛                             | 2026-2027 State Funds Budget and Budget Justificatio | 1/24/2025 1:58 PM  | Microsoft Excel Worksh          | 176 KB   |
| 🛓 Downloads 🖈                               | 2025-2026 State Funds Budget and Budget Justificatio | 1/24/2025 1:58 PM  | Microsoft Excel Worksh          | 176 KB   |
| 늘 Shared Space 🖈                            | 2024-2025-State-Funds-Budget-and-Budget-Justificat   | 1/24/2025 1:56 PM  | Microsoft Excel Worksh          | 176 KB   |
| 📑 Documents 🖈                               | Travel Reimbursement Policy (2)                      | 1/24/2025 10:59 AM | Adobe Acrobat Docum             | 149 KB   |
| Dictures                                    | . State BILLING Ledger - Sept 2024 (3)               | 1/24/2025 10:53 AM | Microsoft Excel Worksh          | 1,542 KB |
| 🕑 Music 🔹 🖈                                 | State Amendment Ledger 2024-2025 S                   | 1/24/2025 10:47 AM | Microsoft Excel Worksh          | 177 KB   |
| File                                        | name:                                                |                    | <ul> <li>✓ All Files</li> </ul> | ~        |
|                                             |                                                      |                    | Open                            | Cancel   |
|                                             |                                                      |                    |                                 |          |

Select Done to finish saving the file

| able)     |        |                      |       |          | ×    |
|-----------|--------|----------------------|-------|----------|------|
|           |        |                      | Uploa | ad Files |      |
| * applica |        | unnamed.jpg<br>37 KB |       |          | ● ●  |
|           | 1 of 1 | file uploaded        |       |          | Done |
|           |        |                      |       |          |      |

When a required file has been selected and a document uploaded, you will see a check mark notating the file has had a document uploaded. Below on the left is a screenshot showing when the file arrow is chosen. Below right is a screenshot from the main list showing a check box will appear next to the document.

| Rental Denosit Policy (if applicable)                          |                            |
|----------------------------------------------------------------|----------------------------|
| Grant and Match funded employee and volunteer job descriptions |                            |
| <ul> <li>Current Agency Budget</li> </ul>                      |                            |
| Budget Justification                                           |                            |
| Organization Chart                                             |                            |
| Roster of governing board(non-profit only)                     |                            |
| 501c3 if non profit                                            |                            |
| Agency Travel Policy                                           | *Grant and Match funded er |
| Emergency Fund Policy                                          |                            |
| Rental Deposit Policy                                          | Current America Rudent     |
| Office Space, Vehicle depreciation                             | Current Agency Budget      |
| Contracts                                                      |                            |
| Required VOCA Information                                      | *Budget Justification      |
| Current Agency Budget                                          |                            |
| stach File                                                     |                            |
| L Upload Files     Or drop files                               | *Organization Chart        |
| Delete unnamed.jpg                                             |                            |
| Jan 24, 2025                                                   |                            |

There may be some files that are not required anymore such as the "Current Agency Budget". Fill out the Agency Budget Tracking form in place of the current agency budget. UOVC apologizes if this is unable to be fixed before the grants roll out.

The Required Files button on the main screen will not turn green, nor will the grant let you submit unless all required attachments have a check mark.

Once the Required Files button is green the application will recognize the minimum has been met in order to submit the application.

(A reminder that even if the required files button is green, double check to make sure you have attached all relevant files to the grant.)

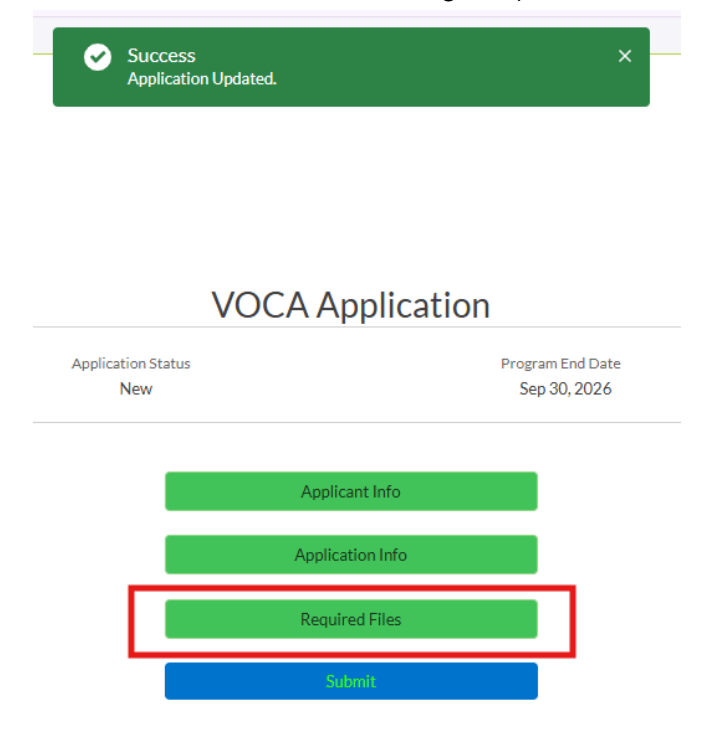

#### Attaching documents in your agency profile

Agencies have the ability to attach documents to their agency profile, where those documents would follow the agency from grant to grant, or year to year. Beneficial documents to put in this section do not change from year to year. They could include W-9, Organization Chart, agency policies, 501(c)3, Roster of Governing Board. Documents would not have to be attached to each new grant application or each grant year if the document had not changed.

From any place point in an application or My Applications tab, select the gray circle in the top right corner of the screen.

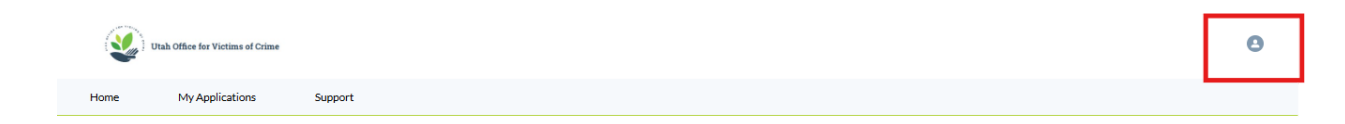

Select Account Information from the selections.

|   | 0                   |
|---|---------------------|
|   | Profile             |
|   | Settings            |
| + | Account Information |
|   | Messages            |
|   | Contact Support     |
|   | Log Out             |
|   |                     |

Go to the Related tab

Choose the Add Files button to select files to be attached.

| Utal                   | h Office for Victims of    | f Crime                                                                 |                                          |                     |                  |          |
|------------------------|----------------------------|-------------------------------------------------------------------------|------------------------------------------|---------------------|------------------|----------|
| Home                   | My Application             | s Support                                                               |                                          |                     |                  |          |
| Accou                  | unt                        |                                                                         |                                          |                     |                  |          |
| Phone<br>(801) 238-234 | Bill<br>60 35<br>Sal<br>Un | ing Address<br>D East 500 South<br>t Lake City, UT 84111<br>ited States | Website<br>https://crimevictim.utah.gov/ | Account<br>Jennifer | Owner<br>Menteer |          |
| DETAILS                | RELATED                    | _                                                                       |                                          |                     |                  | Ť4 *     |
| 🗇 Relate               | ed Contacts                | (6+)                                                                    |                                          | New Contact         | Add Relationship |          |
| Contact Name           | e                          | Account Name                                                            | Title                                    | Direct              |                  | C        |
| ShannonTest            | Arrington                  | CCJJ/UOVC-CVRC/Outreach                                                 |                                          | <b>~</b>            | •                |          |
| Katie Fox              |                            | CCJJ/UOVC-CVRC/Outreach                                                 |                                          | <b>~</b>            | •                |          |
| Rachelle Hill          |                            | CCJJ/UOVC-CVRC/Outreach                                                 |                                          | ~                   |                  |          |
| Hildegard Ko           | enig                       | CCJJ/UOVC-CVRC/Outreach                                                 | Outreach & Victim Rights Co              | ~                   | •                |          |
| First Last             |                            | CCJJ/UOVC-CVRC/Outreach                                                 | Title                                    | ~                   | -                |          |
| Mark Peterso           | on                         | CCJJ/UOVC-CVRC/Outreach                                                 | Finance Manager                          | <b>~</b>            | •                | -        |
|                        |                            |                                                                         |                                          |                     | View All         | _        |
| Files (                | (1)                        |                                                                         |                                          |                     | Add Files        | Here's v |
| Jan 23, 2              | 2025 • 1.1MB • p           | ew te A<br>df                                                           |                                          |                     |                  | _        |
|                        |                            |                                                                         |                                          |                     | View All         |          |

## 7-Entering the Budget

In the Budget tab select "Year 1" from the drop down arrow on the right side of the screen.

|                                          | VOCA A                    | pplication                       |                                     |
|------------------------------------------|---------------------------|----------------------------------|-------------------------------------|
| Application Number<br>UOVCA-002105       | Application Status<br>New | Program End Date<br>Jun 30, 2027 | Created Date<br>1/27/2025, 12:33 PM |
|                                          | Арг                       | icant Info                       |                                     |
|                                          | Appl                      | cation Info                      |                                     |
|                                          | Req                       | ired Files                       |                                     |
|                                          |                           | ubmit                            |                                     |
| iles Budget Payment Request Status Repo  | rt Amendment              |                                  | <b>F</b>                            |
| elect Year                               |                           |                                  |                                     |
| Files Budget Payment Request Status Repo | rt Amendment              |                                  |                                     |

#### Personnel

To enter Personnel choose the plus sign at the right of the screen. This will open a box at the bottom of the screen. Click the green pencil.

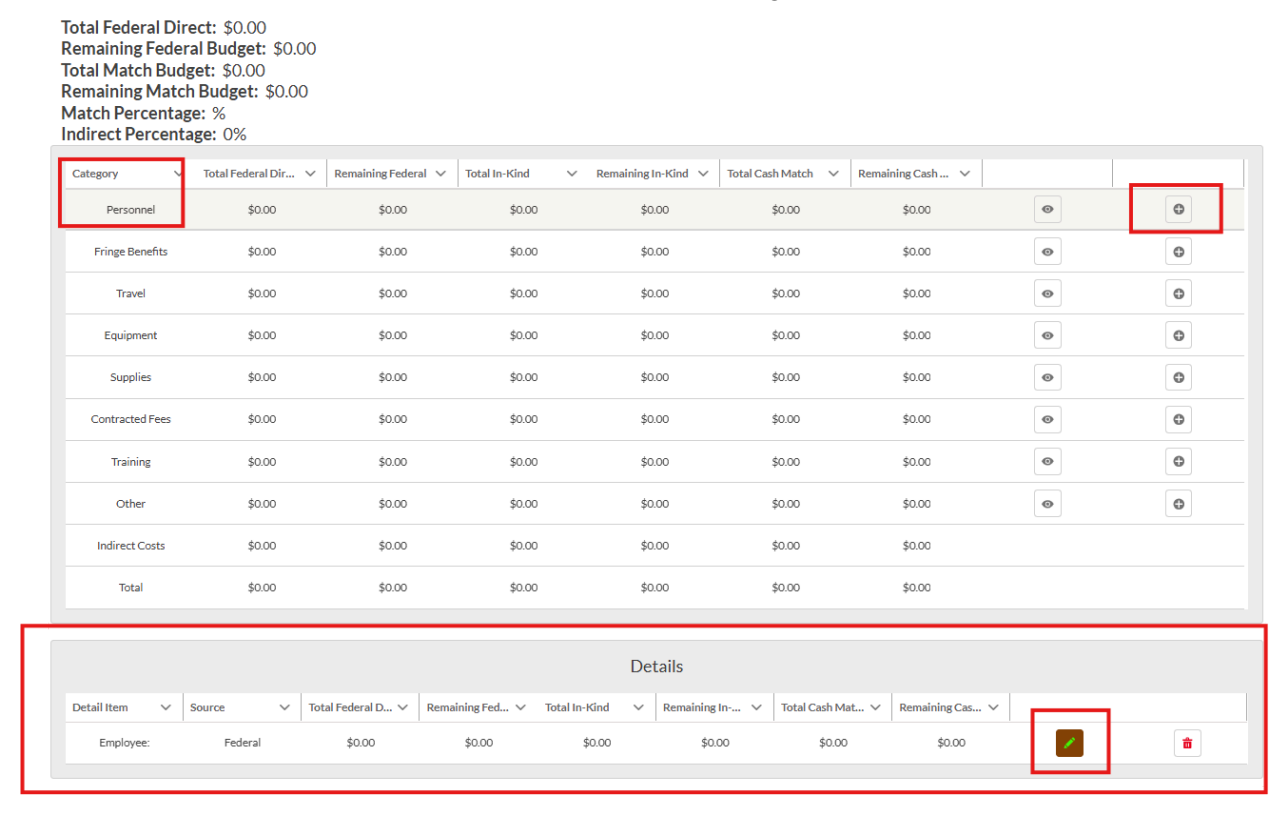

A Personnel box will open up.

Fill out the Planned Employees Attending, Title, and Cost Justification boxes according to your grant application instructions. Use the info pop up box as needed.

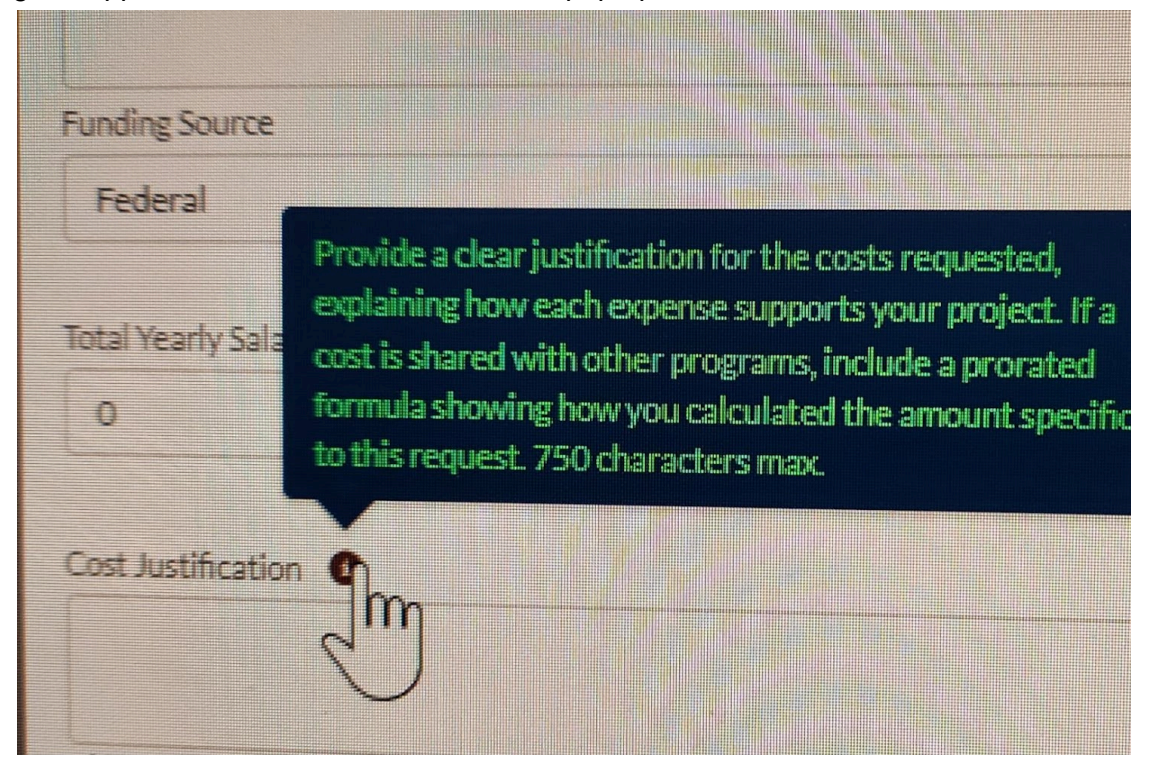

The funding source is "Federal".

Enter the Total Yearly Salary. This is the total amount your agency is paying for this position, regardless of the funding source.

Enter the Grant Yearly Salary. This is the total amount the grant is covering for this position.

Select "Save".

| WAIT                                                                                                    | Pers                                     | onnel                                                     |
|----------------------------------------------------------------------------------------------------|------------------------------------------|-----------------------------------------------------------|
| Planned Employees Attending                                                                                                    |                                          | Tite                                                      |
| Funding Source                                                                                                    | *                                        | Grant/Match Yearly Salary 0                               |
| Total Yearly Salary 0                                                                                                    |                                          | Salary Percentage Funded By Grant/Match<br>0%             |
| Cost Justification ① Characters remaining: 750                                                                                  | le le le le le le le le le le le le le l |                                                           |
| ADDITIONAL DETAILS<br>Award Budget Detail Name<br>AWD-BGT-DTL-046537<br>Award Budget citagony<br>AWD-BGT-041144<br>Total Budget |                                          | Cost Category Name<br>Personnel<br>Funding Year<br>Year 1 |
|                                                                                                    |                                          | Cre                                                       |

The amount entered should appear in the "Total Federal Direct" and "Remaining Federal Direct" columns. Check all of the highlighted areas to make sure the grant requested dollar amounts are expected and correct.

| Total Federal Di<br>Remaining Fede                 | Total Federal Direct: \$45,000.00<br>Remaining Federal Budget: \$45,000.00<br>Total Match Budget: \$0.00 |                       |                    |                  |              |  |  |
|----------------------------------------------------|----------------------------------------------------------------------------------------------------|-----------------------|--------------------|------------------|--------------|--|--|
| Remaining Mat<br>Match Percenta<br>Indirect Percen | ch Budget: \$0.00<br>age: 0%<br>tage: 0%                                                                 |                       |                    |                  |              |  |  |
| Category                                           | <ul> <li>Total Federal Dir </li> </ul>                                                                   | Remaining Federal     | ✓ 🔤 otal In-Kind   | ✓ Remaining      | In-Kind 🗸 To |  |  |
| Personnel                                          | \$45,000.00                                                                                              | \$45,000.00           | \$0.00             | \$1              | 0.00         |  |  |
| Fringe Benefits                                    | \$0.00                                                                                                   | \$0.00                | \$0.00             | \$1              | 0.00         |  |  |
| Travel                                             | \$0.00                                                                                                   | \$0.00                | \$0.00             | \$               | 0.00         |  |  |
| Equipment                                          | \$0.00                                                                                                   | \$0.00                | \$0.00             | \$(              | 0.00         |  |  |
| Supplies                                           | \$0.00                                                                                                   | \$0.00                | \$0.00             | \$1              | 0.00         |  |  |
| Contracted Fees                                    | \$0.00                                                                                                   | \$0.00                | \$0.00             | \$1              | 0.00         |  |  |
| Training                                           | \$0.00                                                                                                   | \$0.00                | \$0.00             | \$1              | 0.00         |  |  |
| Other                                              | \$0.00                                                                                                   | \$0.00                | \$0.00             | \$1              | 0.00         |  |  |
| Indirect Costs                                     | \$0.00                                                                                                   | \$0.00                | \$0.00             | \$1              | 0.00         |  |  |
| Total                                              | \$45,000.00                                                                                              | \$45,000.00           | \$0.00             | \$1              | 0.00         |  |  |
|                                                    |                                                                                                    |                       |                    |                  |              |  |  |
|                                                    |                                                                                                    |                       |                    | De               | tails        |  |  |
| Detail Item 🗸 🗸                                    | Source V To                                                                                              | otal Federal D 🗸 🛛 Re | emaining Fed 🗸 🛛 🏾 | otal In-Kind 🗸 🗸 | Remaining In |  |  |
| Employee: Postion                                  | Federal                                                                                                  | \$45,000.00           | \$45,000.00        | \$0.00           | \$0.00       |  |  |
|                                                    |                                                                                                    |                       |                    |                  |              |  |  |

### \*TIP Do not leave budget categories blank or empty if you are expecting funding. If you accidentally do not enter funds, it is very likely that those dollars will not be awarded.

To enter multiple Personnel Lines follow the directions above using the plus sign to open up more lines.

Use the "eye" icon on the budget category line to open up the Details box at the bottom of the page.

| Category ~        | ✓ Total Federal Dir ∖ | ✓ Remaining Federal ✓ | Total In-Kind | ∨ Ren         | naining In-Kind 🗸 | Total Cash Match 🗸 | Remaining Cash 🗸   |     |          |
|-------------------|-----------------------|-----------------------|---------------|---------------|-------------------|--------------------|--------------------|-----|----------|
| Personnel         | \$45,000.00           | \$45,000.00           | \$0.00        |               | \$0.00            | \$0.00             | \$0.00             | •   | Φ        |
| Fringe Benefits   | \$15,000.00           | \$15,000.00           | \$0.00        |               | \$0.00            | \$0.00             | \$0.00             | Ø   | C        |
| Travel            | \$0.00                | \$0.00                | \$0.00        |               | \$0.00            | \$0.00             | \$0.00             | •   | •        |
| Equipment         | \$0.00                | \$0.00                | \$0.00        |               | \$0.00            | \$0.00             | \$0.00             | •   | •        |
| Supplies          | \$0.00                | \$0.00                | \$0.00        |               | \$0.00            | \$0.00             | \$0.00             | •   | •        |
| Contracted Fees   | \$0.00                | \$0.00                | \$0.00        |               | \$0.00            | \$0.00             | \$0.00             | Ø   | Φ        |
| Training          | \$0.00                | \$0.00                | \$0.00        |               | \$0.00            | \$0.00             | \$0.00             | •   | Φ        |
| Other             | \$0.00                | \$0.00                | \$0.00        |               | \$0.00            | \$0.00             | \$0.00             | •   | •        |
| Indirect Costs    | \$0.00                | \$0.00                | \$0.00        |               | \$0.00            | \$0.00             | \$0.00             |     |          |
| Total             | \$60,000.00           | \$60,000.00           | \$0.00        |               | \$0.00            | \$0.00             | \$0.00             |     |          |
|                   |                       |                       |               |               |                   |                    |                    |     |          |
|                   |                       |                       |               | Per           | sonnel Details    | ;                  |                    |     |          |
| Detail Item 🗸 🗸   | Source ~              | Total Federal D 🗸 Ren | maining Fed 🗸 | Total In-Kind | ✓ Remaining I     | n 🗸 Total Cash M   | at V Remaining Cas | ~   |          |
| Employee: Postion | Federal               | \$45,000.00           | \$45,000.00   | \$0.00        | \$0.0             | 0 \$0.00           | \$0.00             | × . | <b>a</b> |
|                   |                       |                       |               |               |                   |                    |                    |     |          |

If you need to edit a line use the green pencil to open the line back up. Once the budget line has opened up you can click into a field and edit. Save any changes.

Use the red garbage can icon to delete lines that are empty. Empty budget lines cause problems with your grant application.

|                   |         |        |                   |                 |               | De     | tails          |                  |                 |          |
|-------------------|---------|--------|-------------------|-----------------|---------------|--------|----------------|------------------|-----------------|----------|
| Detail Item 🗸 🗸   | Source  | $\sim$ | Total Federal D 🗸 | Remaining Fed 🗸 | Total In-Kind | $\sim$ | Remaining In 🗸 | Total Cash Mat 🗸 | Remaining Cas 🗸 |          |
| Employee: Postion | Federal |        | \$45,000.00       | \$45,000.00     | \$0.00        |        | \$0.00         | \$0.00           | \$0.00          | <b>a</b> |

#### Fringe

Follow the directions above to open up the fringe box at the bottom of the screen. Click the green pencil to open up the Fringe Benefits box.

Detail Name will not let you type a name in. There must be a Personnel/Position entered in Personnel able to be searched for a name to enter in this Detail Name box.

Select the Personnel/Position

| fundingSource: Federal          |
|---------------------------------|
| Award Budget Detail Name        |
| AWD-BGT-DTL-046558              |
| Award Budget Category           |
| AWD-BGT-041140                  |
| Total Budget                    |
| \$0.00                          |
| Detail Name                     |
| Search for Detail               |
| AWD-BGT-DTL-046557              |
| Yearly Grant/Match Benefit Cost |
| 0                               |
| Benefit Type                    |
| Available Options               |

Enter the Yearly Grant Benefit Cost. This is the total amount the grant will be covering for this position.

The Percent Funded by Grant should NOT be more than the "Salary Percentage Funded by Grant Match"

Enter the Yearly Agency Benefit Cost. This is the total amount your agency is paying for this position, regardless of the funding source.

Enter the Benefit Types by selecting the benefit types and moving them to the Selected Options box using the arrows. You may "control C" and select all the benefit types to move them all at once.

| Benefit Type<br>Available Options |    | Selected Options   |
|-----------------------------------|----|--------------------|
| RIT - Retirement                  | lm | FIC-FICA           |
| OTH - All Other                   | C  | MED - Medicare     |
|                                   |    | UNE - Unemployment |
|                                   |    |                    |
|                                   |    |                    |
| -                                 |    |                    |

Enter a justification and explanation for the fringe benefits. Select Save at the bottom center of the screen. (You may have to scroll down.)

|                                                                                                    |          |   |                    |       |   | Fringe | Benefits                                                        |        |   |
|----------------------------------------------------------------------------------------------------|----------|---|--------------------|-------|---|--------|-----------------------------------------------------------------|--------|---|
| fundingSource: Federal<br>Award Budget Detail Name<br>AWD-BGT-DTL-046558<br>Award Budget Category<br>AWD-BGT-041140<br>Total Budget |          |   |                    |       |   |        | Cost Category Name<br>Fringe Benefits<br>Funding Year<br>Year 1 |        |   |
| Award Detail                                                                                                    |          |   |                    |       |   |        | Yearly Agency Benefit Cost                                      |        |   |
| S Postion                                                                                                    |          |   |                    |       |   | X      | 20000                                                           |        |   |
| Yearly Grant/Match Benefit Cost<br>15000                                                                                            |          |   |                    |       |   |        | Percentage Funded By Grant<br>75%                               | /Match | ] |
| Benefit Type                                                                                                    |          |   |                    |       |   |        | Funding Source                                                  |        | - |
| Available Options                                                                                                    |          |   | Selected Options   |       |   |        | Federal                                                         |        |   |
| RIT - Retirement                                                                                                    |          | • | FIC - FICA         |       |   |        |                                                                 |        |   |
| OTH - All Other                                                                                                    |          | • | MED - Medicare     |       |   | -      |                                                                 |        |   |
|                                                                                                    |          |   | UNE - Unemployment |       |   |        |                                                                 |        |   |
| Cost Justification                                                                                                    |          |   |                    |       |   |        |                                                                 |        |   |
| There must be a justification and explanation in th                                                                                 | iis bax. |   |                    |       |   |        |                                                                 |        |   |
| Characters remaining: 692                                                                                                    |          |   |                    |       |   | h      |                                                                 |        |   |
| Award Sub-Grantee Account<br>CCJJ/UOVC-CVRC/Outreach<br>Record Type<br>Fringe Benefits                                              |          |   |                    |       |   |        |                                                                 |        |   |
|                                                                                                    |          |   | Sav                | Close | : |        |                                                                 |        |   |

#### Travel

To enter Travel follow the steps above to open the Travel Details box at the bottom of the screen. Enter Travel according to the instructions on your grant application instructions.

Enter Destination, Purpose, Car Mileage, Airfare, Gas Rate, Rental Car Rate, Number of Staff and Number of Days as applicable.

The Funding Source must be federal.

There must be a cost justification explanation in the box.

Save

|                                                                                                    | Travel                                                 |
|----------------------------------------------------------------------------------------------------|--------------------------------------------------------|
| Award Budget Detail Name<br>AWD-BGT-DTL-046561<br>Award Budget Category<br>AWD-BGT-041146<br>Total Budget | Cost Category Name<br>Travel<br>Funding Year<br>Year 1 |
| \$0.00 Destination                                                                                        | Purpose                                                |
| Car Mileage<br>0.00                                                                                       | Gas Rate<br>0.00                                       |
| Airfare 0 Number of Staff                                                                                 | Rental Car Rate 0 Number of Days                       |
| 0 Funding Source                                                                                          | 0.00                                                   |
| Cost Justification                                                                                        |                                                        |
| Characters remaining: 750                                                                                 |                                                        |
| Award Sub-Grantee Account<br>CCJJ/JOOVC-CVRC/Outreach<br>Record Type<br>Travel                            |                                                        |
|                                                                                                    | Save Close                                             |

#### Equipment

To enter Equipment follow the steps above to open the Equipment Details box at the bottom of the screen. Enter Equipment according to the instructions on your grant application instructions.

Enter Item and Description, Equipment Cost, Grant Use Percentage, Quantity, Equipment Purchase Year

Funding Source must be Federal

There must be a cost justification explanation in the box.

Save

| Equipment                                                                                      |                                                           |  |  |  |
|------------------------------------------------------------------------------------------------|-----------------------------------------------------------|--|--|--|
| Avord Budget Detail Name AVO- BCT OTD-046552 Avord Budget Cetagory AVO- BCT 04140 Total Budget | Cost Category Name<br>Equipment<br>Funding Yaur<br>Year 1 |  |  |  |
| 50.00 Tem and Description Grant Use Percentage                                                 | Equipment Cost 0 Guardity                                 |  |  |  |
| D00% Epulomet Purchase Year Select an Option                                                   | 0.00<br>Funding Source<br>Federal ▼                       |  |  |  |
| Cont Autification  Characters remaining 750                                                    |                                                           |  |  |  |
| Aurd Glub Ganta Acount<br>CCJJ/UOVC-CVRC/Durreach<br>Record Type<br>Equipment                  |                                                           |  |  |  |
| an an an an an an an an an an an an an a                                                       | Coe                                                       |  |  |  |

#### **Supplies**

To enter Supplies follow the steps above to open the Supplies Details box at the bottom of the screen. Enter Supplies according to the instructions on your grant application instructions.

Enter Item and Description, Unit Price, Quantity

Funding Source must be Federal

There must be a cost justification explanation in the box.

#### Save

|                                                                                                    | Supplies                                                 |
|----------------------------------------------------------------------------------------------------|----------------------------------------------------------|
| Award Budget Detail Name<br>AWD-BGT-DTL-046563<br>Award Budget Category<br>AWD-BGT-041141<br>Total Budget            | Cost Category Name<br>Supplies<br>Funding Year<br>Year 1 |
| \$000<br>Item and Description<br>Quantity<br>0                                                                       | Unit Price O Funding Source Federal                      |
| Cost Justification  Characters remaining, 750 Award Sub-Grantee Account CCJJ/UOVC-CVRC/Outreach Record Type Supplies |                                                          |
|                                                                                                    | Save                                                     |

#### **Contracted Fees**

To enter Contracted Fees follow the steps above to open the Contracted Fees Details box at the bottom of the screen. Enter Contracted Fees according to the instructions on your grant application instructions.

Enter Type of Consultant Services or Contracts, Grant Funded Hours, Rate

Funding Source must be Federal (Some grant examples might not have a funding source to change and will defer to Federal source.)

There must be a cost justification explanation in the box.

|                                                                                                    | Contracted Fees                                                                               |
|----------------------------------------------------------------------------------------------------|-----------------------------------------------------------------------------------------------|
| Award Budget Detail Name<br>AWD-BGT-DTL-046564<br>Award Budget Category<br>AWD-BGT-041143<br>Type of Consultant Services or Contracts | Cost Category Name<br>Contracted Fees<br>Funding Year<br>Year 1<br>Grant Funded Hours<br>0.00 |
| Cost Justification  Characters remaining: 750                                                                                         |                                                                                               |
| Award Sub-Grantee Account<br>CCJJ/UOVC-CVRC/Outreach<br>Record Type<br>Contracted Services                                            |                                                                                               |
|                                                                                                    | Save C se                                                                                     |

#### Training

Save

To enter Training follow the steps above to open the Training Details box at the bottom of the screen. Enter Training according to the instructions on your grant application instructions.

Enter Training Name, Grant Positions Attending, Registration Amount, Per Diem, Hotel Rate, Number of Days, Number of Staff, Number of Rooms as applicable.

Funding Source must be Federal

There must be a cost justification explanation in the box.

Save

| IIIUII EULFEILEIILASE, 17/0                                                                                  |                                                          |  |  |
|----------------------------------------------------------------------------------------------------|----------------------------------------------------------|--|--|
|                                                                                                    | Training                                                 |  |  |
| Award Budget Detail Name<br>AWD-BGT-DTL-046565<br>Award Budget Category<br>AWD-BGT-041145                    | Cost Category Name<br>Training<br>Funding Year<br>Year 1 |  |  |
| Total Budget<br>\$0.00                                                                                       | Grant Positions Attending                                |  |  |
| Per Diem                                                                                                    | Kegistration Amount     O     Hotel Rate                 |  |  |
| O     Number of Days                                                                                         | o<br>Number of Staff                                     |  |  |
| 0.00 Number of Rooms                                                                                         | 0.00<br>Funding Source                                   |  |  |
| 0.00                                                                                                    | Federal                                                  |  |  |
| Cost Justification                                                                                           |                                                          |  |  |
| Characters remaining: 730<br>Award Sub-Grantee Account<br>CCJJ/UOVC-CVRC/Outreach<br>Record Type<br>Training |                                                          |  |  |
|                                                                                                    | Save C ose                                               |  |  |

### Other

To enter Other follow the steps above to open the Other Details box at the bottom of the screen. Enter Other according to the instructions on your grant application instructions.

Enter Quantity, Item and Description, Unit Price

Funding Source must be Federal

There must be a cost justification explanation in the box.

Save

|                                                                                                    | Other                                                                                            |
|----------------------------------------------------------------------------------------------------|--------------------------------------------------------------------------------------------------|
| Award Budget Detail Name<br>AWD-BGT-DTL-046566<br>Award Budget Category<br>AWD-BGT-041142<br>Total Budget<br>\$0.00<br>Quantity<br>0 | Cost Category Name<br>Other<br>Funding Year<br>Year 1<br>Item and Description<br>Unit Price<br>0 |
| Funding Source<br>Federal                                                                                                    | ▼                                                                                                |
| Characters remaining: 750<br>Award Sub-Grantee Account<br>CCJJ/JOOVC-CVRC/Outreach<br>Record Type<br>Other                           |                                                                                                  |
|                                                                                                    | Save Close                                                                                       |

#### Indirect Costs

Indirect Costs will total automatically according to the rate you entered in the Applicant Tab.

The categories will have totalled at the bottom in "Total."

If your grant instructions indicate you should enter a year 2 budget, then follow the instructions and choose year 2 instead of year 1 to enter a year 2 budget.

In some grants the grant application will not submit if there are not dollars entered into a year 2 budget.

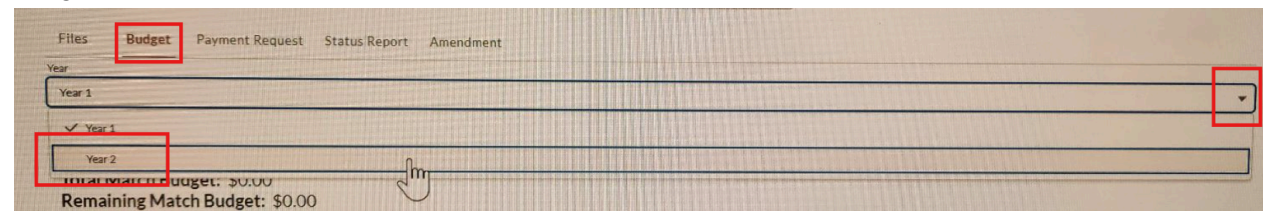

If you have not entered the required budget info and try to submit then you will get this error.

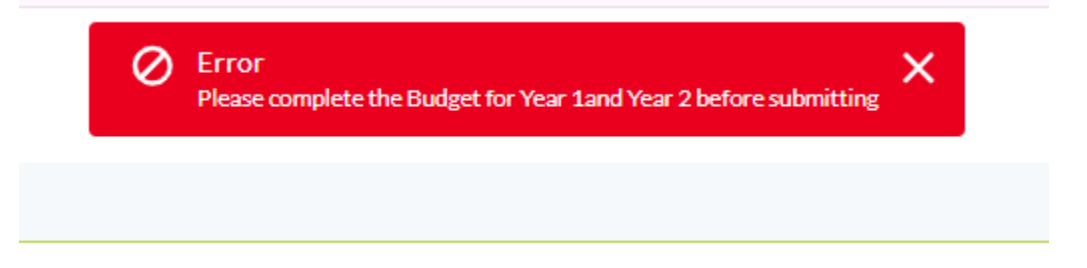

\*TIP The grant will let you submit even if your budget is not complete. Make sure your budget categories and lines are completely filled out and dollar amounts are adding up to expected amounts.

### 8-Submitting the Application

When the Applicant Tab, Application Tab, Budget and Required Files are all attached, the buttons are all green and the Submit button is blue, you can submit the application.

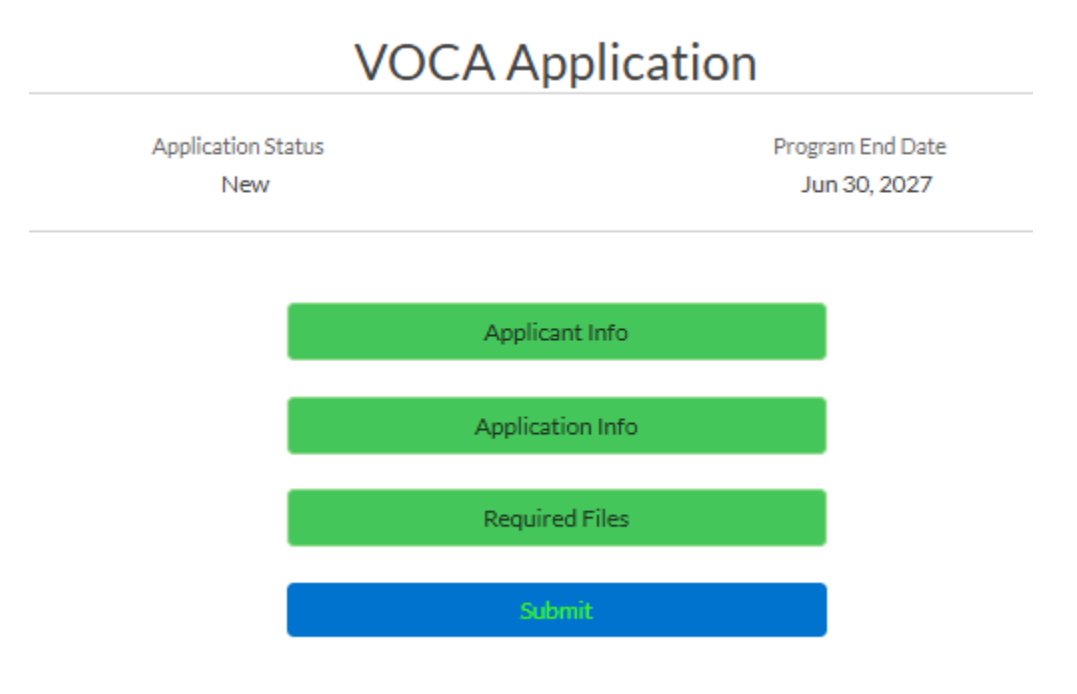

Amondmont

When the application is submitted the submit button will turn gray, and you will get a notification that says "Application Successfully Submitted".

| n Successfully Submitted | ×                                                                                                    |
|--------------------------|----------------------------------------------------------------------------------------------------|
|                          |                                                                                                    |
|                          |                                                                                                    |
| VOCA Application         |                                                                                                    |
| Pr                       | ogram End Date<br>Jun 30, 2027                                                                             |
|                          |                                                                                                    |
| Applicant Info           |                                                                                                    |
| Application Info         |                                                                                                    |
| Required Files           |                                                                                                    |
|                          | n Successfully Submitted<br>VOCA Application<br>Pr<br>Applicant Info<br>Application Info<br>Required Files |

It is important to know where to check to verify your grant has been submitted when UOVC can not confirm your application was submitted.

Other ways to know if your application was submitted is to look at the Application status while in the grant and in the My Applications tab the status will say submitted (see example above). You *MAY* get an email that says the application was submitted.

|             | Utah Office for Victims of Crime |                     |                     |           |
|-------------|----------------------------------|---------------------|---------------------|-----------|
| Home        | My Applications                  | Support             |                     |           |
| ALL         |                                  |                     |                     |           |
| Award Recor | rd ID                            | Project Title       | Sub-Grantee Account | Status    |
| UOVCA-000   | 157                              |                     |                     | Completed |
| UOVCA-001   | 655                              |                     |                     | Funded    |
| UOVCA-0018  | 813                              |                     |                     | Funded    |
| UOVCA-0018  | 873                              |                     |                     | Funded    |
| UOVCA-0018  | 874                              |                     |                     | Funded    |
| UOVCA-0018  | 875                              |                     |                     | Funded    |
| UOVCA-0020  | 016                              |                     |                     | Funded    |
| UOVCA-0020  | 017                              |                     |                     | Funded    |
| UOVCA-0020  | 020                              |                     |                     | Funded    |
| UOVCA-0020  | 025                              |                     |                     | Funded    |
| UOVCA-0020  | 057                              |                     |                     | Submitted |
| UOVCA-0020  | 058                              |                     |                     | New       |
| UOVCA-0020  | 065                              |                     |                     | New       |
| UOVCA-002   | 105                              | VOCA Test 2025-2027 |                     | Submitted |